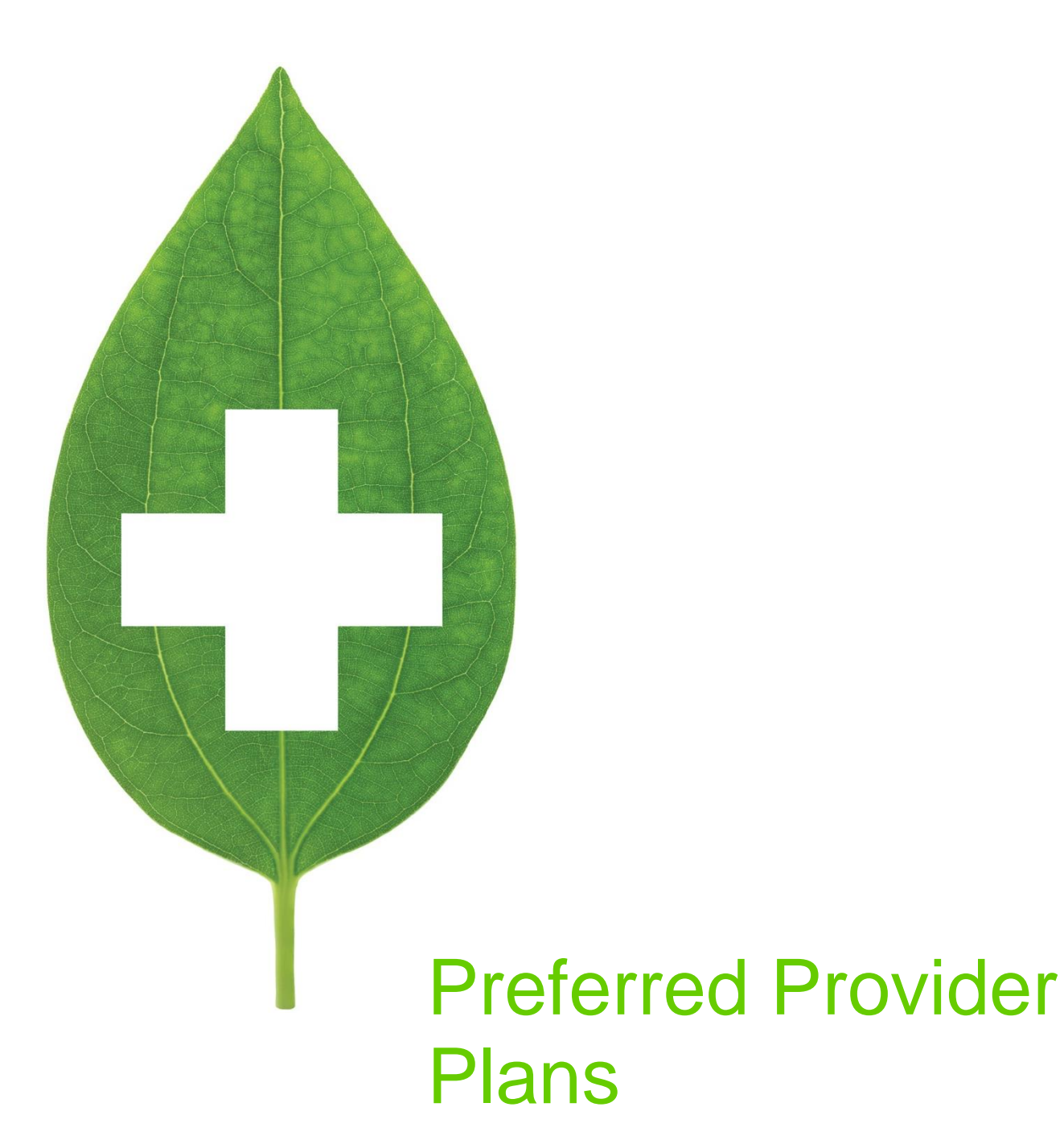

September 2021

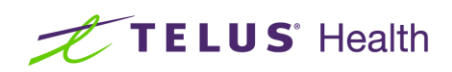

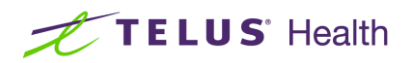

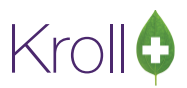

## **Table of Contents**

| Preferred Provider Plans                    | 2 |
|---------------------------------------------|---|
| Adding a PPN Plan                           | 2 |
| Attaching a Pricing Strategy to a PPN Plan  | 5 |
| Creating a Pricing Exception for a PPN Plan | 6 |

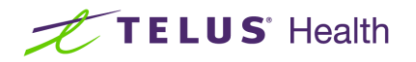

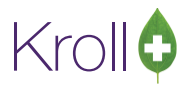

### **Preferred Provider Plans**

The Preferred Provider Plans feature in Kroll allows stores to apply different rules for select patients whose cardholder information conforms to a set of pre-determined carrier and/or group IDs. This document explains how to add a PPN plan, how to attach a pricing strategy to a PPN plan, and how to create a pricing exception for a PPN plan.

#### Adding a PPN Plan

 Call up the Plans/Pricing Configuration screen for the plan you want to add the PPN plan to. For example, bring up the plan 'Assure' and enable the option Substitute a preferred provider sub plan for this sub plan.

| File       Plans       Strategies       Strategy Exceptions       Drug Price Groups       Copays       Close       Cut I         Plan Name Assure       Pharmacy ID 1234567       Contact       Contact       Contact         Address 1       5090 Explorer Drive, Suite 1000       Phones (1)       E20800       Contact       Contact         Address 2       Phones (1)       E20800       Contact       Contact       Contact         City       Mississauga       Prov ON       HelpDesk (800) 668-1608       Contact       Contact         SubPlans       Extra Info       Network Info       Preferred Providers       Code       DEscription         SubPlans (2)       E20800       General       Pricing       Billing Number Setup       Treat as DUE if pays \$0         AHE-RD       Roche Diagnostics       SubPlan Name       Q Allow manual billing       Exclude From Network Totals         Corporate ID       This is a preferred provider sub plan       Subplan Comments       Print cost breakdown on receipt         Out I * Previous       Ctrl * Next       Subplan Comments       Print cost breakdown on receipt                                                                                                    | ✓ Plans/Pricing Configuration                                                                                                    |                                                                                                    |       |
|----------------------------------------------------------------------------------------------------|----------------------------------------------------------------------------------------------------|----------------------------------------------------------------------------------------------------|-------|
| Plans       Strategies       Strategy Exceptions       Drug Price Groups       Pat Price Groups       Copays       Close       Curl ●         Plan Name Assure       Pharmacy ID 1234567       Contact       Contact       Contact         Address 1       5090 Explorer Drive, Suite 1000       Phones (1)       F2 me Me       Plan       Contact       Contact         Address 2       Prov ON ▼       Postal       L4W 4%6       Country CA       Plan       Comment         SubPlans       Extra Info       Network Info       Preferred Providers       Pricing       Billing Number Setup         Code       Description       General       Pricing       Billing Number Setup       Octact       DUE Only         AHE       Plan       Corporate ID       SubPlan Name       Image: Corporate ID       Treat as DUE if pays \$0         Subplan Comments       Corporate ID       This is a preferred provider sub plan       Subplan Contribute a preferred provider sub plan         Ctrl * Previous       Ctrl * Next       Subplan Comments       Print cost breakdown on receipt                                                                                                    | File Plans                                                                                                    |                                                                                                    |       |
| Plan Name Assure       Pharmacy ID 1234567       Contact         Address 1       5090 Explorer Drive, Suite 1000       Phones (1) (£2 (m) (B))       Contact         Address 2       Description       Phone       Phone         City       Mississauga       Prov ON ▼       Phones       Phone         Postal       L4W 4x6       Country CA ▼       Preferred Providers         SubPlans       Extra Info       Network Info       Preferred Providers         SubPlans       Extra Info       Network Info       Preferred Providers         SubPlans       Extra Info       Network Info       Preferred Providers         SubPlans       Extra Info       Network Info       Preferred Providers         SubPlans       Extra Info       Network Info       Preferred Providers         SubPlans       Extra Info       SubPlan Name       Exclude From Network Totals         Corporate ID       This is a preferred provider sub plan       V Substitute a preferred provider sub plan         V Subplan Comments       Print cost breakdown on receipt       Print cost breakdown on receipt                                                                                                    | Plans Strategies Strategy Exce                                                                                                    | eptions Drug Price Groups Pat Price Groups Copays 🛛 🗶 Close 🗲 C                                                                                                    | trl 글 |
| Postal       L4W 4X6       Country CA       Image: Comparison of the strength of the strength of the strengt of the strengend of the strengt of the strength of the | Plan <u>N</u> ame Assure<br>Address 1 5090 Explorer Drive, Suit<br>Address 2<br>City Mississauga ♥Pr                                                                  | Pharmacy ID 1234567<br>ite 1000 Phones (1) F2 Ins Del Description Phone HelpDesk (800) 668-1608 rov ON ✓                                                                                                    | cel   |
| SubPlans       Extra Info       Network Info       Preferred Providers         SubPlans [2]       (2) meter       General       Pricing       Billing Number Setup         Code       Description       AHE       Image: Code       Description       Image: Code       Description         AHE       Image: Code       Description       Image: Code       Image: Code       Imag                                                                                                    | Postal L4W 4X6 Country CA                                                                                                    |                                                                                                    |       |
| SubPlans (2)       F2 Ins (e)         Code       Description         AHE       SubPlan Code         AHE       Image: Code Diagnostics         AHE-RD       Roche Diagnostics         SubPlan Name       Image: Code Diagnostics         SubPlan Name       Image: Code Diagnostics         SubPlan Name       Image: Code Diagnostics         SubPlan Name       Image: Code Diagnostics         SubPlan Name       Image: Code Diagnostics         SubPlan Name       Image: Code Diagnostics         SubPlan Name       Image: Code Diagnostics         SubPlan Name       Image: Code Diagnostics         SubPlan Name       Image: Code Diagnostics         SubPlan Name       Image: Code Diagnostics         SubPlan Comments       Image: Code Diagnostics         Ctrl * Previous       Ctrl * Next                                                                                                    | SubPlans Extra Info Network Info                                                                                                    | o Preferred Providers                                                                                                    |       |
|                                                                                                    | SubPlans (2)       F2 Ins (Del)         Code       Description         AHE       AHE         AHE-RD       Roche Diagnostics         Ctrl ↑ Previous       Ctrl ↓ Next | General       Pricing       Billing Number Setup         SubPlan Code       AHE       Image: Composition of the set of the set |       |

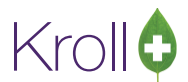

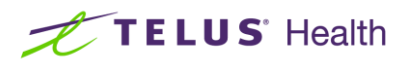

 From the SubPlans section, click Ins or press Insert on your keyboard and enter the PPN plan information, including a Plan Code and Plan Name. Enable the option This is a preferred provider sub plan.

| ☞ Plans/Pricing Configuration                           |                                                                                                    |  |
|---------------------------------------------------------|----------------------------------------------------------------------------------------------------|--|
| File Plans                                              |                                                                                                    |  |
| Plans Strategies Strategy Exce                          | eptions Drug Price Groups Pat Price Groups Copays 🛛 🔀 Close 🗲 Ctrl 📑                                                                                         |  |
| Plan <u>N</u> ame Assure                                | Pharmacy ID 2345678                                                                                                    |  |
| Address 2<br>City Mississauga                           | Tov ON ✓                                                                                                    |  |
| SubPlans Extra Info Network Inf                         | Preferred Providers                                                                                                    |  |
| SubPlans (2) F2 Ins Del                                 | General Pricing Billing Number Setup                                                                                                    |  |
| Code Description<br>AHE<br>AHE-NIU Nipissing University | SubPlan Code AHE-NIU Default Sub Plan V Active DUE Only<br>Treat as DUE if pays \$0<br>SubPlan Name Nipissing University V SubPlan Name Nipissing University |  |
|                                                         | Corporate ID  Corporate ID  Substitute a preferred provider sub plan for this sub plan                                                                       |  |
| Ctrl ↑ Previous Ctrl ↓ Next                             | Subplan Comments Print cost breakdown on receipt                                                                                                    |  |
|                                                         |                                                                                                    |  |

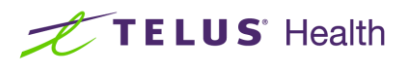

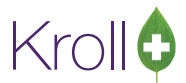

3. Go to the **Preferred Providers** tab. Click **Ins** or press **Insert** on your keyboard.

| v Plans/Pricing Configuration                                                                | e x            |
|----------------------------------------------------------------------------------------------|----------------|
| File Plans                                                                                   |                |
| Plans Strategies Strategy Exceptions Drug Price Groups Pat Price Groups Copays               | Close 🗲 Ctrl 🔿 |
| Plan Name Assure Pharmacy ID 2345678                                                         | ve 🗙 Cancel    |
| Address 1 5090 Explorer Drive, Suite 1000 Phones (1) F2 Ins Del Comment Comment              |                |
| City Mississauga   Prov ON   HelpDesk (800) 668-1608                                         |                |
| Postal L4W 4X6 Country CA -                                                                  |                |
| SubPlans Extra Info Network Info Preferred Providers                                         |                |
| Preferred Providers (1)                                                                      | F2 Ins Del 🏫 🏎 |
| Sequence SubPlan Code Active Carrier Match Carrier Group Match Group Start Date Stop Date Co | mment          |
| 1 AHE-NIU Y 11 Y 2345678 Y 24/10/2014 24/10/2016                                             |                |
|                                                                                              |                |
|                                                                                              |                |
|                                                                                              |                |
|                                                                                              |                |
|                                                                                              |                |
|                                                                                              |                |
|                                                                                              |                |
|                                                                                              |                |
|                                                                                              |                |
|                                                                                              |                |
|                                                                                              |                |

4. Complete the Apply Preferred Provider form and click OK.

| Apply Preferred Provider |            | C X      |
|--------------------------|------------|----------|
| Sub Plan                 | AHE-NIU    | ✓ Active |
| Carrier 🔽                | 11         |          |
| Group 🔽                  | 2345678    |          |
| Start Date               | 24/10/2014 |          |
| Stop Date                | 24/10/2016 |          |
| Comment                  |            |          |
|                          |            |          |
|                          |            |          |
|                          |            |          |
|                          |            |          |
| Cancel                   |            |          |

• **Carrier**: Place a checkmark here to use the carrier ID to match preferred provider coverage with patient plans.

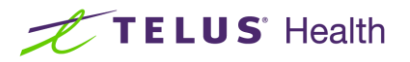

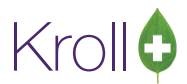

- Group: Place a checkmark here to use the group ID to match preferred provider coverage with patient plans.
- Active: Place a checkmark next to this flag if the preferred provider is actively providing coverage for patients.
- **Sub Plan**: Select a plan code for the preferred provider. Note that plan codes are added in the Plan tab.
- **Start Date**: Enter the date that the preferred provider coverage begins, if available.
- **Stop Date**: Enter the date that the preferred provider coverage ends, if available.
- **Comment**: Enter a comment regarding the preferred provider plan (optional).

### Attaching a Pricing Strategy to a PPN Plan

 To attach a pricing strategy to a PPN plan, go to Plans > Pricing and select the appropriate pricing strategies from the Regular Drugs, Formulary Drugs, and Mixtures dropdown menus, if applicable.

| v Plans/Pricing Configuration                                                                                                    |                                                                                                    |
|----------------------------------------------------------------------------------------------------|----------------------------------------------------------------------------------------------------|
| <u>F</u> ile <u>P</u> lans                                                                                                    |                                                                                                    |
| Plans Strategies Strategy Exce                                                                                                    | eptions Drug Price Groups Pat Price Groups Copays 🛛 🔀 Close 🗲 Ctrl 🔿                                                                                                    |
| Plan <u>N</u> ame Assure                                                                                                    | Pharmacy ID 2345678                                                                                                    |
| Address 1       5090 Explorer Drive, Suit         Address 2                                                                                                    | te 1000 Phones (1) F2 Ins @ Comment<br>Description Phone<br>HelpDesk (800) 668-1608                                                                                                    |
| SubPlans Extra Info Network Info                                                                                                    | Preferred Providers                                                                                                    |
| SubPlans (2)       F2 Ins Del         Code       Description         AHE       AHE         AHE-NIU       Nipissing Universit         Ctrl ↑ Previous       Ctrl ↓ Next | General       Pricing       Billing Number Setup         Use Default Pricing       Use secondary plan pricing (if available)         Ignore Patient Price Group       Ignore Drug Price Group         Pricing Strategies       Advanced Configuration         Regular Drugs       ON Third Party       Edit         Formulary       ON Non-Formulary       Edit |
|                                                                                                    | Mixtures <use regular="" strategy=""> <ul> <li>Edit</li> <li>Edit Copay Strategies</li> <li>Drug Pack Tier</li> <li>Regular</li> </ul></use>                                                                                                    |

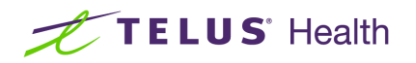

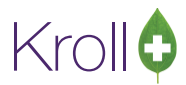

# Creating a Pricing Exception for a PPN Plan

The **Plan Pricing Exceptions** tab allows users to create exceptions to the pricing strategies set in the **Plan Pricing** tab. Exceptions can be triggered when a store level user bills a **Drug Price Group** and/or **Patient Price Group** to a certain plan.

Configure a pricing exception as follows:

- 1. Click the Sub Plan Pricing Exceptions tab.
- 2. Click Ins or press Insert on the keyboard to call up the Edit Price Strategy Exception form.
- 3. Select the applicable plan from the **Plan** dropdown menu.
- 4. Select the appropriate drug price group from the Drug Price Group dropdown menu.
- 5. Select the appropriate pricing strategy from the Then use the following Pricing Strategy dropdown menu.

For example, a Plan Pricing Exception can be configured so that when an Rx is billed to a PPN plan (**AHE-NIU**) and the **Drug Price Group** is 'Diabetic', a PPN strategy is used instead of the regular strategy set in the **Pricing** tab.

| Price Strategy Exception Form |                         |                                                                                                    |
|-------------------------------|-------------------------|----------------------------------------------------------------------------------------------------|
| SubPlan                       | AHE-NIU                 | •                                                                                                    |
| Drug Price Group              | 🔽 Diabetic              | •                                                                                                    |
| Patient Price Group           | 🔲 Ignore Pa             | tient Price Group                                                                                                    |
| When the Drug is              |                         | The Brand/Generic Type is                                                                                                    |
| Any Drug/Mixture              | <ul> <li>AND</li> </ul> | Any Brand/Generic Type                                                                                                    |
|                               |                         | Generic Single Source     Generic Multi Source     Brand Single Source     Brand Multi Source (Generic)     Brand Multi Source (Brand) |
| Then use the followi          | ng Pricing Stre         | tegy PPN                                                                                                    |
| (                             | ✓ Save                  | X Cancel                                                                                                    |